# Hızlı Kurulum Rehberi

## ASUS<sub>®</sub> AAM6030BI ADSL 4 Port Modem

- Gerekli olduğu durumda yetkili kişilerin servis yapması uygundur.
- > Yalnızca ürünle beraber gelen güç kaynağını kullanınız.
- > Yalnızca ürünle beraber gelen kabloları kullanınız.

Rev. 1.0 Eylül. 13, 2004 P/N: 15-09B0421F0 (T)

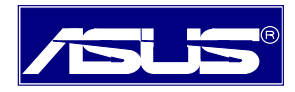

## Başlamadan Önce

## Paketin İçindekiler

- ♦ AAM6030BI
- RJ-11 ADSL telefon kablosu
- RJ-45 UTP kablo
- Türkçe Kullanım Kılavuzu CD'si
- Türkçe Hızlı Kurulum Rehberi
- Splitter

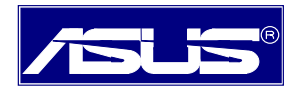

### **1- Donanım Kurulumu**

ASUS 4 port ADSL modeminizi düzgün olarak kurmak için aşağıdaki adımları takip ediniz.

- Adım 1: Modemin arka panelindeki RJ-11 portuna telefon hattınızı takın.
- Adım 2: RJ-45 kablo kullanarak modemi aktif bir 10/100Mbps ethernete bağlayın.

**Adım 3:** Modemin arka panelindeki güç girişine AC adaptörü takın.

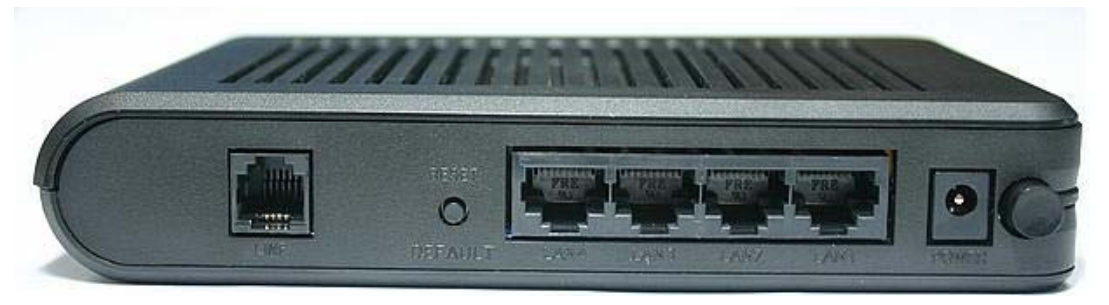

Arka Panel

| Etiket        | İşlev                                                          |
|---------------|----------------------------------------------------------------|
| LINE          | ADSL hat bağlantısı için RJ-11 çıkışı                          |
| RESET/DEFAULT | Modem konfigürasyonunu varsayılan ayarlara döndürür.           |
| LAN 1~4       | Ethernet port veya hub/switch LAN bağlantısı için RJ-45 çıkışı |
| POWER         | Ürünle beraber gelen AC güç adaptörünü bu porta takın.         |
| Power Switch  | Açma / Kapama düğ mesi                                         |

#### 2- Ethernet Bağlantısı

Ethernet kurulumu için herhangi bir sürücü kurulumuna gerek yoktur. Lütfen aşağıdaki adımları takip edin:

- 1. Bilgisayarınız TCP/IP protokolü kurulabilecek Windows 95 ve üstü işletim sistemini desteklemelidir.
- 2. ADSL Modeminizin bilgisayar ile bağlantı sağlayabilmesi için ethernet kartınızın bilgisayara tanıtılmış olması gerekir.
- 3. ADSL modem aracılığı ile birden fazla bilgisayarın Internet'i paylaşmasını olanak tanımak istiyorsanız, ADSL Modeminizi ağınızdaki hub/switch'e takın.
- 4. Ürünle beraber gelen RJ45 kablonun bir ucunu ADSL Modeminizin Lan(RJ45)Portuna diğer ucunu ise ethernet kartınıza takınız.Daha sonra ADSL modemin ön panelindeki PC ve Link göstergesinin

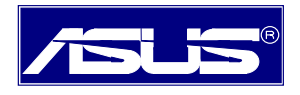

yandığından emin olun.

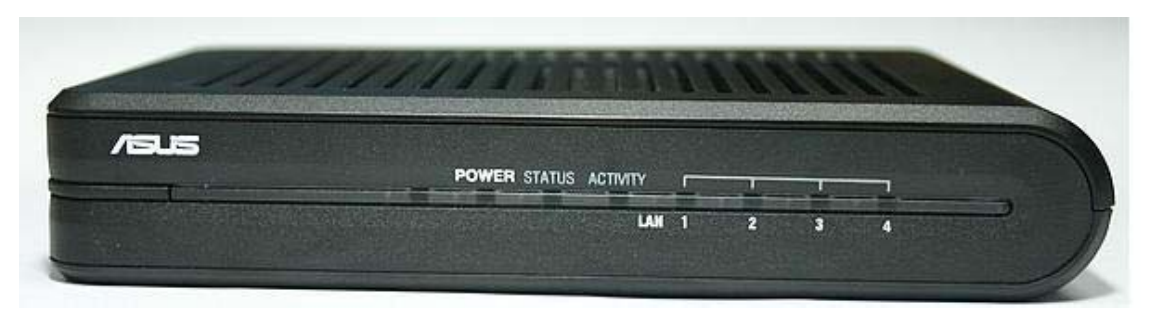

Ön Panel

| Gösterge | Renk  | Durum                             | Açıklama                                                                                                  |
|----------|-------|-----------------------------------|----------------------------------------------------------------------------------------------------|
| POWER    | Yeşil | Açık<br>Kapalı                    | Modem AÇIK<br>Modem KAPALI                                                                                |
| STATUS   | Yeşil | Açı k<br>Yanıp sönen<br>Kapalı    | ADSL bağlantısı kuruldu ve aktif<br>ADSL bağ lantı sı kurmaya çalı şı yor<br>ADSL bağ lantı sı yok        |
| ACTIVITY | Yeşil | Yanı p<br>sönen                   | ADSL hattı üzerinden veri transferi yapılıyor                                                             |
| LAN 1~4  | Yeşil | Açık<br>Yanı p<br>sönen<br>Kapalı | LAN bağ lantı sı kuruldu<br>LAN bağ lantı sı üzerinden veri transferi yapı lı yor<br>LAN bağ lantı sı yok |

#### 3- PC (TCP/IP) Ayarlarının Konfigürasyonu

Bilgisayarınızı ADSL Router ile haberleşmesi için bilgisayarınızı konfigüre etmeniz gerekmektedir.

#### Window 98, ME, XP ve 2000 İçin PC (TCP/IP ayarları) Konfigürasyonu

- 1. Başlat → Ayarlar → Denetim Masası'na tıklayınız. Ağ Bağlantıları simgesine çift tıklayınız.
- Ethernet adaptör için Yerel Ağ Bağlantısı simgesini çift tıklayınız ve daha sonra Özellikler'i seçiniz.

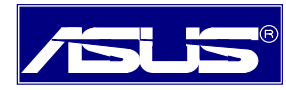

#### AAM6030BI ADSL 4 Port Modem Hizli Kurulum Rehberi

| 🚣 Yerel Ağ Bağla                    | ntısı 2 Durumu   |                                   | ? × |
|-------------------------------------|------------------|-----------------------------------|-----|
| Genel Destek                        |                  |                                   |     |
| Bağlantı<br>Durum:<br>Süre:<br>Hız: |                  | Bağlandı<br>00:03:11<br>12.0 Mbps |     |
| Etkinlik                            | Giden — 🔬 —      | Gelen                             |     |
| Paketler:                           | 60               | 0                                 |     |
| Özellikler                          | Devre Dışı Bırak |                                   |     |
|                                     |                  | Kaj                               | pat |

3. Internet Protocol (TCP/IP) ve daha sonra "Özellikler" i tıklayınız.

| 🚣 Yerel Ağ Bağlantısı 2 Özellikleri                                                                                                    | ?× |
|----------------------------------------------------------------------------------------------------|----|
| Genel Kimlik Doğrulama Gelişmiş                                                                                                    |    |
| Bağlanırken kullan:                                                                                                    |    |
| Broadcom USB Remote NDIS Device                                                                                                    |    |
| Yapılandır                                                                                                    |    |
| <ul> <li>Microsoft Ağları için İstemci</li> <li>Microsoft Ağları için Dosya ve Yazıcı Paylaşımı</li> <li>QoS Paket Zamanlayıcısı</li> <li>Tınternet İletişim Kuralları (TCP/IP)</li> </ul>                      |    |
| Yükle Kaldır Özellikler<br>Açıklama<br>Aktarım Denetimi İletişim Kuralı/İnternet İletişim Kuralı. Birbirina<br>bağlı farklı ağlar arasında iletişimi sağlayan, varsayılan geniş<br>alan ağı iletişim kuralları. | ,  |
| Bağlandığında bildirim alanında simge göster                                                                                                    |    |
| Tamam İpt                                                                                                    | al |

4. Sabit bir IP adresi (ör: "192.168.1.20") ve "Alt ağ maskesi" (ör: "255.255.255.0") kullanınız.

4

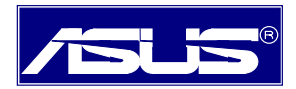

#### AAM6030BI ADSL 4 Port Modem Hızlı Kurulum Rehberi

Örneğin bilgisayarınız Router ile aynı "alt ağ" altındadır. ADSL Router'un varsayılan IP değeri "**192.168.1.1**" olmalıdır.

5. Varsayılan ağ geçidi ve Yeğlenen DNS sunucusu değerlerini 192.168.1.1 olarak girin.

| Internet İletişim Kuralları (TCP/IP) (                                                                                                    | Özellikleri                                         | ? ×  |
|----------------------------------------------------------------------------------------------------|-----------------------------------------------------|------|
| Genel                                                                                                    |                                                     |      |
| Ağınız destekliyorsa, IP ayarlarının otor<br>sağlayabilirsiniz. Aksi halde, IP ayarlarır<br>başvurmanız gerekir.<br>O Otomatik olarak bir IP adresi al | natik olarak atanmasını<br>nız için ağ yöneticinize |      |
| IP adresi:                                                                                                    | 192.168.1.20                                        |      |
| Alt ağ maskesi:                                                                                                    | 255 . 255 . 255 . 0                                 |      |
| Varsayılan ağ geçidi:                                                                                                    | 192.168.1.1                                         |      |
| <ul> <li>DNS sunucu adresini otomatik ol</li> <li>Aşağıdaki DNS sunucu adreslerin<br/>Yeğlenen DNS sunucusu:</li> <li>Diğer DNS Sunucusu:</li> </ul>   | arak al<br>nikullan:<br>192.168.1.1<br>             |      |
|                                                                                                    | Gelişmiş.                                           |      |
|                                                                                                    | Tamam İp                                            | otal |

#### 4- Router'un web sayfası na bağ lantı

ADSL Combo Router'un web sayfasına bağlanmak için Ethernet bağlantısını kullanabilirsiniz.

- 1. Web tarayıcınızı başlatın (ör:Internet Explorer) ve adres alanına "**192.168.1.1**" girdikten sonra Enter'a basınız.
- 2. Karşınıza çıkan sayfa sizden kullanıcı adı ve parola isteyecektir.Kullanıcı adı: "**Admin"** Parola: "**Admin"** dir.

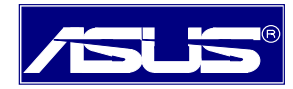

| Log In                    |            |
|---------------------------|------------|
| Please log in to continue | ! <u>.</u> |
| Username: Admin           |            |
| Password:                 |            |
|                           | Login      |

3.Karşınıza çıkan sayfanın üst kısmında bulunan "**Setup"** butonuna basın.

| LAN Setup            |                                                                      |                                                                        | _ |  |  |
|----------------------|----------------------------------------------------------------------|------------------------------------------------------------------------|---|--|--|
| DHCP Configuration   |                                                                      | Setup                                                                  |   |  |  |
| Management IP        | The Setur section allows you to configure new connections as well as |                                                                        |   |  |  |
| irewall/NAT Services |                                                                      | The Secup section allows you to configure new confidentions as well as |   |  |  |
| WAN Setup            | LAN Setup                                                            |                                                                        |   |  |  |
| New Connection       | DHCP                                                                 | Select to setup DHCP Server/Relay.                                     |   |  |  |
| Modem Setup          | Configuration                                                        | ,                                                                      |   |  |  |
| Log Out              | Management IP                                                        | Select to configure Management IP<br>Address.                          |   |  |  |
|                      | Firewall/NAT Services                                                | Select to enable Firewall and NAT services.                            |   |  |  |
|                      | WAN Setup                                                            |                                                                        |   |  |  |
|                      | New Connection                                                       | Select to Configure a new connection                                   |   |  |  |
|                      | Modem Setup                                                          | Select to setup your modem                                             |   |  |  |

4. Yeni bağlantı oluşturmanız için **New connection** butonuna basın.

5.Karşınıza aşağıdaki şekilde gördüğünüz gibi Kullanıcı adı,parola v.b ayarları yapabilmeniz için bir sayfa çıkacaktır.

6

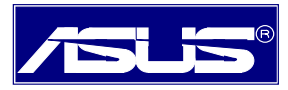

AAM6030BI ADSL 4 Port Modem Hızlı Kurulum Rehberi

| ADSLINOGEON           | Home Setup Adva          | nced Tools      | Status         | не     |
|-----------------------|--------------------------|-----------------|----------------|--------|
| LAN Setup             |                          |                 |                |        |
| DHCP Configuration    | PPPoE                    | Connection Setu | р              |        |
| Management IP         |                          |                 | •              |        |
| Firewall/NAT Services | Name: PPPOE1             |                 |                |        |
| WAN Setup             |                          | Firowall (SDI)  | Type: IPPPoE 💌 |        |
| New Connection        |                          | r irewaii (OPI) |                |        |
| Modern Setup          |                          |                 | DUO Osttinos   |        |
| Connection 1          | PPP Settings             |                 | PVC Settings   |        |
| Log Out               | Username: username       |                 | VPI: 0         |        |
|                       | Password: ****           |                 | VCI: 30        |        |
|                       | Idle Timeout: 60         | secs            | QoS: UBR 💌     |        |
|                       | Keep Alive: 10           | min             | PCR:           | cps    |
|                       | Authentication: 💿 Auto 🔿 | CHAP 🔿 PAP      | SCR:           | cps    |
|                       | MRU: 1492                | bytes           | MBS:           | cells  |
|                       | On Demand: 🗹             | Set Route: 🗹    | CDVT:          | lused  |
|                       | Enforce MRU: 🔲           | Debug: 🔲        |                |        |
|                       | Enable Bridge: 🔲         |                 |                |        |
|                       | Connect                  | Disconnect      |                |        |
|                       |                          |                 | Apply Delete   | Cancel |

6.Yukarıda gördüğünüz sayfada **Username** ve **Pasword** kısmına internet servis sağlayıcınızdan aldığınız kullanıcı adı ve parolanızı yazın. Sağında bulunan VPI ve VCI kısmını ise **VPI:8 VCI:35** olarak numaralandırın.Yaptığınız bu değişikliklerden sonra alt tarafta bulunan **Apply** butonuna basarak ayarlarınızı uygulayın.Hattınızın ADSL Modem'e takılı olduğundan emin olduktan sonra **Connect** butonuna basarak bağlantınızı sağlayın.

7.Son olarak yaptığınız bu ayarları kaydetmek için "Tools/System commands/Save All" butonlarına basın.

**Not:**Yaptığınız ayarları mutlaka kaydetmeniz gerekir, aksi takdirde ADSL modeminizi kapatıp açtığınızda modem fabrika ayarlarına döner.

### Splitter Bağlantısı

1. Splitter'ınızda 3 adet soket bulunmaktadır. Bu soketler:Line, Modem, Telefon

2. ADSL hattınızı splitter'ınızın **Line** Soketine takın, ADSL modeminizle gelen iki ucu RJ-45 jackından oluşan kablonun bir ucunu Splitter'ın **Modem** soketine diğer ucunu ise Modeminizin RJ-45 portuna takın. Son olarak ise telefonunuza bağlı olan kabloyu spliter'ın **Telefon** soketine bağlayın.